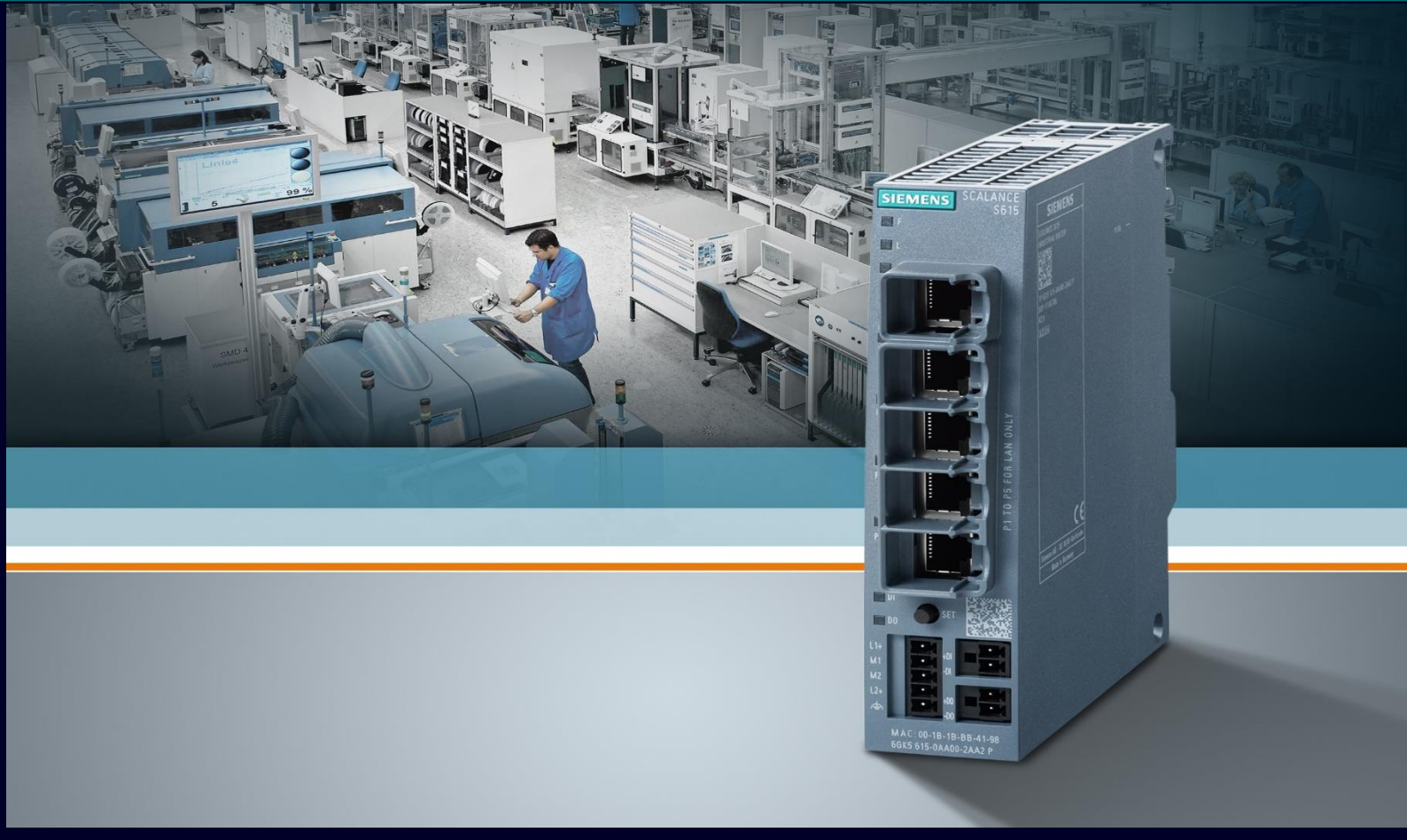

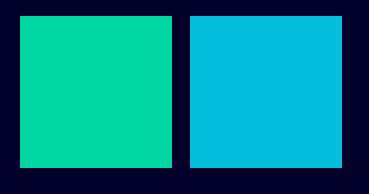

ноw то

# Configurazione di base del firewall

#### Contents

| Configurazione di base del firewall                      | 3  |
|----------------------------------------------------------|----|
| Premessa                                                 | 3  |
| Attivazione del Firewall e parametrizzazione di default  | 3  |
| Creazione di regole di comunicazione IP                  | 5  |
| Creazione di servizi basati su porte TCP/UDP             | 8  |
| Creazione di servizi basati su ICMP                      | 10 |
| Servizi predefiniti su Scalance S/M                      | 11 |
| Configurazione automatica del firewall da Sinema RC      | 12 |
| Configurazione automatica del firewall per regole di NAT | 13 |

## Configurazione di base del firewall

#### Premessa

La seguente guida illustra le funzionalità relative ai firewall dei modelli Siemens Scalance S e M e come queste possono essere configurate mediante la gestione web (WBM)

La guida è valida per le versioni firmware fino alla 7.1 per Scalance S615/M800 e 2.3 per Scalance SC600.

Per funzionalità aggiuntive quali firewall bridge (solo Scalance SC600), regole di firewall su base utente, digital input o trigger temporale così come altre informazioni di base relative agli Scalance, fare riferimento alle guide apposite.

### Attivazione del Firewall e parametrizzazione di default

Gli Scalance S/M sono dotati di firewall Stateful Inspection su base L3/L4 (L2 disponibile solo per Scalance SC-600, vedere guida specifica) abilitato di default.

Questo significa che fra le diverse interfacce (es: VLAN1 e VLAN2 per lo Scalance S615) non è possibile comunicare alcun tipo di dato senza una configurazione del firewall che lo permetta.

Il firewall funziona con la politica di Whitelist (tutto è proibito, fuorché ciò che è permesso) e si gestisce dalla schermata Security/Firewall nella pagina web del dispositivo.

|                 | 192.168.1.1/SCALANCE S615                                                                          |
|-----------------|----------------------------------------------------------------------------------------------------|
| Welcome admin   | Firewall General                                                                                   |
| Logout          | Changes will be saved automatically in 23 seconds.Press 'Write Startup Config' to save immediately |
| Logout          | General Predefined Dynamic Rules IP Services ICMP Services IP Protocols IP Rules                   |
| ▶Wizards        |                                                                                                    |
| ▶ Information   | ✓ Activate Firewall                                                                                |
|                 | TCP Idle Timeout [s]: 86400                                                                        |
| ▶ System        | UDP Idle Timeout [s]: 300                                                                          |
| ▶ Interfaces    | ICMP Idle Timeout [s]: 300                                                                         |
| ▶Layer 2        |                                                                                                    |
| ▶Layer 3 (IPv4) | Set Values Refresh                                                                                 |
| ▶Layer 3 (IPv6) |                                                                                                    |
| -Security       |                                                                                                    |
| ▶Users          |                                                                                                    |
| ▶Passwords      |                                                                                                    |
| ►AAA            |                                                                                                    |
| ▶Certificates   |                                                                                                    |
| ►Firewall       |                                                                                                    |

#### SIEMENS

È possibile, disabilitando la spunta nel tab "General", disattivare il firewall e permettere qualsiasi tipo di comunicazione fra le interfacce, se necessario. Questa disabilitazione del firewall è fortemente sconsigliata!

In fase di prima configurazione non sono inserite regole, di conseguenza nessuna comunicazione è permessa a firewall attivo.

| SCALANCE S                                          | 615 WEB Manageme × +                          |                        |                   |                |   |                     |         | $\sim$ |    | ٥       | ×                        | - |
|-----------------------------------------------------|-----------------------------------------------|------------------------|-------------------|----------------|---|---------------------|---------|--------|----|---------|--------------------------|---|
| $\leftrightarrow$ $\rightarrow$ C .                 | △ A Non sicuro   https://192.16               | 8.1.1                  |                   |                |   |                     | Ŕ       | ☆      | *  | •       | •                        |   |
| SIEMENS                                             | 192.168.1.1/SCAL/                             | ANCE S615              |                   |                |   |                     |         | 01/0   | En | glish ~ | <u>60</u><br>01 <b>%</b> |   |
| Welcome admin                                       | Internet Protocol (IP) Rules                  |                        |                   |                |   |                     |         |        |    |         |                          |   |
| Logout                                              |                                               |                        |                   |                |   |                     |         |        | C  | □? -    | ; <b>*</b>               |   |
| ▶ Wizards                                           | General Predefined Dynamic Rules IF           | Services ICMP Services | IP Protocols IP R | ules           |   |                     |         |        |    |         |                          |   |
| <ul> <li>Information</li> <li>&gt;System</li> </ul> | IP Version: IPv4 V<br>Rule Set: V<br>Show all |                        |                   |                |   |                     |         |        |    |         |                          |   |
| Interfaces                                          | Select Protocol Act                           | ion From               | То                | Source (Range) |   | Destination (Range) | Service | Lo     | g  | Pre     | ced                      |   |
| ▶Layer 2                                            | 4<br>4<br>0 entries.                          |                        |                   |                |   |                     |         |        |    |         | *                        |   |
| <ul> <li>Layer 3 (IPv6)</li> </ul>                  | Create Delete Refresh                         |                        |                   |                |   |                     |         |        |    |         |                          |   |
| -Security                                           |                                               |                        |                   |                |   |                     |         |        |    |         |                          |   |
| ▶ Users                                             |                                               |                        |                   |                |   |                     |         |        |    |         |                          |   |
| ▶Passwords                                          |                                               |                        |                   |                | 3 |                     |         |        |    |         |                          |   |
| ►AAA                                                |                                               |                        |                   |                |   |                     |         |        |    |         |                          |   |
| Certificates                                        |                                               |                        |                   |                |   |                     |         |        |    |         |                          |   |
| FileWall                                            |                                               |                        |                   |                |   |                     |         |        |    |         |                          |   |

#### Creazione di regole di comunicazione IP

Le regole di comunicazione vanno inserite nella tab "IP Rules". Per inserire la prima regola bisogna cliccare su "Create".

| SCALANCE S6                         | 15 WEB Managem∈ ×      | +                              |                  |                    |                |
|-------------------------------------|------------------------|--------------------------------|------------------|--------------------|----------------|
| $\leftrightarrow$ $\rightarrow$ C ( | A Non sicuro   h       | <del>ttps</del> ://192.168.1.1 |                  |                    |                |
| SIEMENS                             | 192.168.1.1            | /SCALANCE                      | S615             |                    |                |
| Welcome admin                       | Internet Protocol (    | IP) Rules                      |                  |                    |                |
| Logout                              |                        |                                |                  |                    |                |
| ▶Wizards                            | General Predefined Dyn | amic Rules IP Services         | ICMP Services IP | Protocols IP Rules |                |
| ▶ Information                       | IP Version: IPv4 🗸     |                                |                  |                    |                |
| ▶System                             | Rule Set: -            | ~                              |                  |                    |                |
| ►Interfaces                         | Select Pro             | otocol Action                  | From             | То                 | Source (Range) |
| ▶Layer 2                            | 4                      |                                |                  |                    |                |
| ▶Layer 3 (IPv4)                     | 0 entries.             |                                |                  |                    |                |
| ▶Layer 3 (IPv6)                     | Create Delete Refre    | esh                            |                  |                    |                |
| -Security                           |                        |                                |                  |                    |                |

Viene quindi inserita automaticamente una regola dummy di default che può essere poi modificata

| SCALANCE S6                         | 515 WEB Manageme × +                                          |                                              |                        |                |                     |         | ~ -      | Ð                        |           |
|-------------------------------------|---------------------------------------------------------------|----------------------------------------------|------------------------|----------------|---------------------|---------|----------|--------------------------|-----------|
| $\leftrightarrow$ $\rightarrow$ C ( | ▲ Non sicuro   https://                                       | 92.168.1.1                                   |                        |                |                     | Ê       | ☆ 🗯      |                          |           |
| SIEMENS                             |                                                               |                                              |                        |                |                     |         | [        | English 🗸                | <u>30</u> |
|                                     | 192.168.1.1/SC                                                | ALANCE S615                                  |                        |                |                     |         | 01/01/20 | 00 00:07:35 <sup>¢</sup> | 23        |
| Welcome admin<br>Logout             | Internet Protocol (IP) Ru<br>Changes will be saved automatica | Iles<br>Illy in 55 seconds.Press 'Write Star | tup Config' to save ir | nmediately     |                     |         |          | <b>?</b> .               |           |
| ▶Wizards                            | General Predefined Dynamic R                                  | ules IP Services ICMP Services               | IP Protocols IP F      | Rules          |                     |         |          |                          |           |
| ►Information                        | IP Version: IPv4 V                                            |                                              |                        |                |                     |         |          |                          |           |
| ▶System                             | show all                                                      |                                              |                        |                |                     |         |          |                          |           |
| ►Interfaces                         | Select Protocol                                               | Action From                                  | То                     | Source (Range) | Destination (Range) | Service | Log      | Prece                    | d         |
| ▶Layer 2                            | IPv4                                                          | Drop V vlan1 (INT)<br>Drop                   | ✓ vlan1 (INT)          | ▶ 0.0.0.0/0    | 0.0.0/0             | all     | ✓ none   | ✓ 0                      |           |
| ▶Layer 3 (IPv4)                     | 1 entry.                                                      | Reject                                       |                        |                |                     |         |          |                          |           |
| ▶Layer 3 (IPv6)                     | Create Delete Set Values I                                    | Refresh                                      |                        |                |                     |         |          |                          |           |

Per creare una regola di comunicazione in genere si seleziona l'Action su "Accept", dopodiché si modificano gli altri parametri per realizzare la comunicazione desiderata.

Selezionando le interfacce in corrispondenza delle voci "From" e "To", è possibile definire fra quali di queste stabilire le regole di comunicazione.

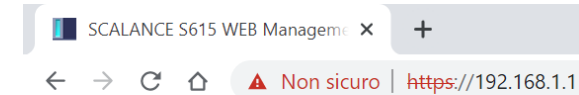

#### SIEMENS

#### 192.168.1.1/SCALANCE S615

| Welcome admin   | Intern  | Internet Protocol (IP) Rules |                 |             |                                                                           |              |          |                |        |
|-----------------|---------|------------------------------|-----------------|-------------|---------------------------------------------------------------------------|--------------|----------|----------------|--------|
| Logout          |         |                              |                 |             |                                                                           |              |          |                |        |
| ▶Wizards        | General | Predefined                   | Dynamic Rules   | IP Services | ICMP Services                                                             | IP Protocols | IP Rules |                |        |
| ▶ Information   | IP Ver  | sion: IPv4 🗸                 | •               |             |                                                                           |              |          |                |        |
| ▶System         | Rule    | Set: _                       | ✓               |             |                                                                           |              |          |                |        |
| ▶ Interfaces    |         | Select                       | Protocol /      | Action      | From                                                                      | То           |          | Source (Range) | Destir |
| ▶Layer 2        |         | •                            | IPv4            | Drop 🗸      | <ul> <li>vlan1 (INT)</li> <li>vlan1 (INT)</li> <li>vlan2 (EXT)</li> </ul> | ✓ vlan1 (I   | NT) 🗸    | 0.0.0.0/0      | 0.0.0. |
| ▶Layer 3 (IPv4) |         | 1 entry.                     |                 |             | ppp2                                                                      | 45           |          |                |        |
| ▶Layer 3 (IPv6) | Creat   | e Delete S                   | et Values Refre | sh          | Device<br>OpenVPN (all)<br>SINEMA RC                                      |              |          |                |        |
| -Security       |         |                              |                 |             | IPsec (all)                                                               |              |          |                |        |
| ▶Users          |         |                              |                 |             |                                                                           |              |          |                |        |

**N.B.:** oltre alle VLAN/Subnet **è possibile utilizzare anche la stessa interfaccia del device, le interfacce mobili** su Scalance M(usb0) **e le interfacce VPN** come "SINEMA RC" per filtrare il traffico in entrata e in uscita dalla VPN. In questo ultimo caso, occorre però disabilitare l'auto firewall (vedere capitolo successivo relativo all'argomento).

Ad esempio, se si vuole permettere qualsiasi trasmissione (accesso web, ping...) dalla rete esterna verso il device è necessario stabilire una regola dalla VLAN 2 al "Device".

| SCALANCE SE                                  | 515 WEB Manageme × +                                                             |                     |
|----------------------------------------------|----------------------------------------------------------------------------------|---------------------|
| $\leftrightarrow$ $\rightarrow$ C $\epsilon$ | △ A Non sicuro   https://192.168.1.1                                             |                     |
| SIEMENS                                      |                                                                                  |                     |
|                                              | 192.168.1.1/SCALANCE 5615                                                        |                     |
| Welcome admin                                | Internet Protocol (IP) Rules                                                     |                     |
| Logout                                       |                                                                                  |                     |
| ▶Wizards                                     | General Predefined Dynamic Rules IP Services ICMP Services IP Protocols IP Rules |                     |
| ▶Information                                 | IP Version: IPv4 V                                                               |                     |
| ▶System                                      | Rule Set:                                                                        |                     |
| Interfaces                                   | Select Protocol Action From To Source (Range)                                    | Destination (Range) |
| ▶Layer 2                                     | IPv4 Accept vlan2 (EXT) Device 0.0.0.0/0                                         | 0.0.0.0/0           |
| ▶Layer 3 (IPv4)                              | 1 entry.                                                                         |                     |
| ▶Layer 3 (IPv6)                              | Create Delete Set Values Refresh                                                 |                     |
| Security                                     |                                                                                  |                     |

Sul campo "Source (Range)" e "Destination (Range)" è invece possibile restringere il campo degli indirizzi che possono comunicare fra le 2 interfacce utilizzando la notazione CIDR (ad esempio /32 per definire un singolo indirizzo o /24 per definire una subnet mask 255.255.255.0)

| SCALANCE S615 WEB Manageme ×                    | +                   |
|-------------------------------------------------|---------------------|
| $\leftarrow \rightarrow C \Delta $ A Non sicuro | https://192.168.1.1 |

#### SIEMENS

192.168.1.1/SCALANCE S615

| Welcome admin   | Internet Protocol (IP) Rule     | s                     |                      |                    |                     |  |
|-----------------|---------------------------------|-----------------------|----------------------|--------------------|---------------------|--|
| Logout          |                                 |                       |                      |                    |                     |  |
| Wizards         | General Predefined Dynamic Rule | s IP Services ICMP Se | ervices IP Protocols | IP Rules           |                     |  |
| FTTZAIGS        |                                 |                       |                      |                    |                     |  |
| ►Information    | IP Version: IPv4 🗸              |                       |                      |                    |                     |  |
| ► Sustem        | Rule Set: - 🗸                   |                       |                      |                    |                     |  |
| ▶System         | 🗹 show all                      |                       |                      |                    |                     |  |
| ►Interfaces     | Select Protocol                 | Action From           | То                   | Source (Range)     | Destination (Range) |  |
|                 | IPv4                            | Accept Vlan2 (        | EXT) V Device        | ▶ 192.168.2.110/32 | 192.168.1.0/24      |  |
| ▶Layer 2        |                                 |                       |                      |                    |                     |  |
| ▶Layer 3 (IPv4) | 1 entry.                        |                       |                      |                    |                     |  |
|                 | Create Delete Set Values Ret    | rech                  |                      |                    | N                   |  |
| ►Layer 3 (IPv6) | Create Delete Set values Re     | CSII                  |                      |                    | 2                   |  |
| 0 11            |                                 |                       |                      |                    |                     |  |

Infine, è possibile anche selezionare il protocollo o servizio abilitato per la specifica regola. Al termine della creazione della regola cliccare su "Set Values".

| SCALANCE                          | S615 WEB Manageme 🗙     | +                     |               |                |                    |                     |                           |      |
|-----------------------------------|-------------------------|-----------------------|---------------|----------------|--------------------|---------------------|---------------------------|------|
| $\leftrightarrow$ $\rightarrow$ G | ▲ Non sicuro            | https://192.168.1     | .1            |                |                    |                     | (                         | Q    |
| SIEMENS                           | 192.168.1.1/            | SCALANCI              | E S615        |                |                    |                     |                           |      |
| Welcome admin                     | Internet Protocol (II   | P) Rules              |               |                |                    |                     |                           |      |
| ► Wizards                         | General Predefined Dyna | mic Rules IP Services | ICMP Services | P Protocols IP | Rules              |                     |                           |      |
| ►Information                      | IP Version: IPv4 🗸      |                       |               |                |                    |                     |                           |      |
| ▶ System                          | Rule Set: _             | ~                     |               |                |                    |                     |                           |      |
| Interfaces                        | Select Prote            | ocol Action           | From          | То             | Source (Range)     | Destination (Range) | Service                   | Log  |
| ►Layer 2                          | IPv4                    | 4 Accept              | ✓ vlan2 (EXT) | ✓ Device       | ▶ 192.168.2.110/32 | 192.168.1.0/24      | all 🗸                     | none |
| ▶Layer 3 (IPv4)                   | 1 entry.                |                       |               |                |                    |                     | S7<br>DNS                 |      |
| ►Layer 3 (IPv6)                   | Create Delete Set Val   | lues Refresh          |               |                |                    |                     | FTP<br>NTP                |      |
| ✓Security                         |                         |                       |               |                |                    |                     | SSH                       |      |
| ▶Users                            |                         |                       |               |                |                    |                     | VNC<br>HTTP               |      |
| ▶Passwords                        |                         |                       |               |                |                    |                     | SMTP                      |      |
| ►AAA                              |                         |                       |               |                |                    |                     | TFTP                      |      |
| ▶Certificates                     |                         |                       |               |                |                    |                     | HTTPS<br>IPSec            |      |
| Firewall                          |                         |                       |               |                |                    |                     | Telnet                    |      |
| ►IPSEC VPN                        |                         |                       |               |                |                    |                     | IPSec_tnat                |      |
| ►Brute Force<br>Prevention        |                         |                       |               |                |                    |                     | protocollo<br>OpenVPN_TCP |      |

**N.B.:** i servizi vanno prima definiti nella tab IP Services (vedere capitolo successivo) per essere selezionati dal menu a tendina.

#### Creazione di servizi basati su porte TCP/UDP

Per sfruttare le funzionalità Layer 4 del firewall, legate al filtraggio sulla base del protocollo di comunicazione, è necessario creare dei servizi nel tab "IP Services".

Inserire un nome a piacere per denominare il servizio in corrispondenza di "Service Name" e cliccare su "Create".

| SCALANCE S615 WEB Manageme X                            | +                   |
|---------------------------------------------------------|---------------------|
| $\leftarrow$ $\rightarrow$ $C$ $\triangle$ A Non sicuro | https://192.168.1.1 |

#### SIEMENS

|                 | 192.168.1.1/SCALANCE S615                                                                                                    |
|-----------------|----------------------------------------------------------------------------------------------------|
| Welcome admin   | Internet Protocol (IP) Services                                                                                                    |
| Logout          |                                                                                                    |
| ▶Wizards        | General Predefined Dynamic Rules IP Services ICMP Services IP Protocols IP Rules                                                                                                    |
| ► Information   | Service Name: protocollo                                                                                                    |
| ▶System         | Select         Service Name         Transport         Source Port (Range)         Destination Port (Range)           0 entries.         0         0         0         0         0         0         0         0         0         0         0         0         0         0         0         0         0         0         0         0         0         0         0         0         0         0         0         0         0         0         0         0         0         0         0         0         0         0         0         0         0         0         0         0         0         0         0         0         0         0         0         0         0         0         0         0         0         0         0         0         0         0         0         0         0         0         0         0         0         0         0         0         0         0         0         0         0         0         0         0         0         0         0         0         0         0         0         0         0         0         0         0         0         0         0         0 |
| ►Interfaces     | Create Delata Refresh                                                                                                    |
| ▶Layer 2        |                                                                                                    |
| ▶Layer 3 (IPv4) |                                                                                                    |
| ▶Layer 3 (IPv6) |                                                                                                    |
| -Security       |                                                                                                    |
| ▶Users          |                                                                                                    |
| ▶Passwords      |                                                                                                    |
| ►AAA            |                                                                                                    |
| ▶Certificates   |                                                                                                    |
| Firewall        |                                                                                                    |

Una volta creato, è possibile definire il protocollo in base alla tipologia TCP/UDP e la porta di destinazione o sorgente (il carattere \* indica qualsiasi porta). Al termine della modifica, cliccare su "Set Values".

| SCALANCE S615 W                          | VEB Manageme × +                   |  |
|------------------------------------------|------------------------------------|--|
| $\leftarrow$ $\rightarrow$ C $\triangle$ | A Non sicuro   https://192.168.1.1 |  |
|                                          |                                    |  |

#### SIEMENS

| SIENIENS        |              |         |                  |             |          |          |            |              |         |                            |    |
|-----------------|--------------|---------|------------------|-------------|----------|----------|------------|--------------|---------|----------------------------|----|
|                 | 192.16       | 68.1    | .1/SCAL          |             | E S6     | 15       |            |              |         |                            |    |
|                 |              |         |                  |             |          |          |            |              |         |                            |    |
| Welcome admin   | Internet F   | Protoc  | ol (IP) Servi    | ces         |          |          |            |              |         |                            |    |
|                 |              |         |                  |             |          |          |            |              |         |                            |    |
|                 |              |         |                  |             |          |          |            |              |         |                            |    |
| <u>Logout</u>   |              |         |                  |             |          |          |            |              |         |                            |    |
|                 | General Prec | lefined | Dynamic Rules    | IP Services | ICMP S   | ervices  | IP Protoco | ols IP Rules |         |                            |    |
| ▶Wizards        |              |         |                  |             |          |          |            |              |         |                            |    |
|                 |              |         |                  |             |          |          |            |              |         |                            |    |
| Information     | Service Na   | ime:    |                  |             |          |          |            |              |         |                            |    |
|                 |              | Se      | lect             | Service Nam | -        | Transpor | +          | Source Port  | (Range) | Destination Port (Range    | e) |
| ▶Svstem         |              | 00      |                  |             | <b>C</b> | тапэрон  |            | Source Fort  | (Range) | Descritation Fort (rearies | c) |
| r oʻyotom       |              |         |                  | protocollo  |          | TCP      | ~          | . ·          |         | 26351                      |    |
| Latorfaces      |              | 1 e     | ntrv.            |             |          | TCP      |            |              |         |                            |    |
| ▶ IIIIeIiaces   |              |         |                  |             |          | UDP      | 43         |              |         |                            |    |
|                 | Create       |         | Pot Values Defre | ch          |          |          |            |              |         |                            |    |
| ▶Layer 2        | Create       | elete   | Set values Refre | sn          |          |          |            |              |         |                            |    |
|                 |              |         |                  |             |          |          |            |              |         |                            |    |
| ►Layer 3 (IPv4) |              |         |                  |             |          |          |            |              |         |                            |    |
|                 |              |         |                  |             |          |          |            |              |         |                            |    |

N.B.: Se il servizio in questione è definito da un intervallo di porte è possibile usare il carattere "-" fra la porta iniziale e quella finale per definire l'intervallo

| I            | SCAL          | ANCE | S615 V | VEB N | lanageme 🗙 | +                   |
|--------------|---------------|------|--------|-------|------------|---------------------|
| $\leftarrow$ | $\rightarrow$ | C    | 合      | ▲     | Non sicuro | https://192.168.1.1 |

SIEMENS

#### 192.168.1.1/SCALANCE S615

| Welcome admin | Internet Pro     | Internet Protocol (IP) Services |                  |                    |                     |                          |  |
|---------------|------------------|---------------------------------|------------------|--------------------|---------------------|--------------------------|--|
| Logout        |                  |                                 |                  |                    |                     |                          |  |
| Mizordo       | General Predefin | ed Dynamic Rules                | IP Services ICMP | Services IP Protoc | ols IP Rules        |                          |  |
| ▶ WIZards     |                  |                                 |                  |                    |                     |                          |  |
| ►Information  | Service Name:    |                                 |                  |                    |                     |                          |  |
|               |                  | Select                          | Service Name     | Transport          | Source Port (Range) | Destination Port (Range) |  |
| ▶System       |                  |                                 | protocollo       | TCP 🗸              | *                   | 24221 - 27338            |  |
| ▶Interfaces   |                  | 1 entry.                        |                  |                    |                     |                          |  |
| ▶Layer 2      | Create Delete    | e Set Values Refre              | esh              |                    |                     |                          |  |

E' possibile inserire diversi tipi di servizi, sia noti che personalizzati. Riportiamo qui alcuni esempi.

|              | SCAL          | ANCE | S615 V | VEB Manageme 🗙 | +                   |
|--------------|---------------|------|--------|----------------|---------------------|
| $\leftarrow$ | $\rightarrow$ | C    |        | A Non sicuro   | https://192.168.1.1 |

#### SIEMENS

#### 192.168.1.1/SCALANCE S615

| Welcome admin   | Internet Prot     | Internet Protocol (IP) Services |                  |                   |                      |                        |                             |
|-----------------|-------------------|---------------------------------|------------------|-------------------|----------------------|------------------------|-----------------------------|
| Logout          | Changes will be s | aved automatically in           | n 46 seconds.Pre | ess 'Write Startu | <u>up Config' to</u> | save immedia           | <u>tely</u>                 |
| •Wizards        | General Predefin  | ed Dynamic Rules                | IP Services IC   | CMP Services      | IP Protoco           | Is IP Rules            |                             |
| F WIZUIUS       |                   |                                 |                  |                   |                      |                        |                             |
| ►Information    | Service Name:     |                                 |                  |                   |                      |                        |                             |
| ▶ System        |                   | Select                          | Service Name     | Transport         | t                    | Source Port<br>(Range) | Destination Port<br>(Range) |
|                 |                   |                                 | S7               | TCP               | ~                    | *                      | 102                         |
| ▶ Interfaces    |                   |                                 | DNS              | UDP               | ~                    | *                      | 53                          |
| ▶Laver 2        |                   |                                 | FTP              | TCP               | ~                    | *                      | 21                          |
| Lujoi L         |                   |                                 | NTP              | UDP               | ~                    | *                      | 123                         |
| ▶Layer 3 (IPv4) |                   |                                 | RDP              | TCP               | ~                    | *                      | 3889                        |
|                 |                   |                                 | SSH              | TCP               | ~                    | *                      | 22                          |
| ►Layer 3 (IPv6) |                   |                                 | VNC              | TCP               | ~                    | *                      | 5900                        |
| Security        |                   |                                 | HTTP             | TCP               | ~                    | *                      | 80                          |
| Alleere         |                   |                                 | SMTP             | TCP               | ~                    | *                      | 25                          |
| ▶ Users         |                   |                                 | SNMP             | UDP               | ~                    | *                      | 162                         |
| ▶Passwords      |                   |                                 | TFTP             | TCP               | ~                    | *                      | 69                          |
| ►AAA            |                   |                                 | HTTPS            | TCP               | ~                    | *                      | 443                         |
| ▶Certificates   |                   |                                 | IPSec            | UDP               | ~                    | *                      | 500                         |
| ▶Firewall       |                   |                                 | Telnet           | TCP               | ~                    | *                      | 23                          |
| ▶IPsec VPN      |                   |                                 | OpenVPN          | UDP               | ~                    | *                      | 1194                        |
| NOpen//PN       |                   |                                 | IPSec_tnat       | UDP               | ~                    | *                      | 4500                        |
|                 |                   |                                 | protocollo       | TCP               | ~                    | *                      | 24221 - 27338               |
| Prevention      |                   |                                 | OpenVPN_TCF      | P TCP             | ~                    | *                      | 5443                        |
|                 |                   | 18 entries.                     |                  |                   |                      |                        |                             |
|                 | Create Delete     | e Set Values Refre              | esh              |                   |                      |                        |                             |

#### Creazione di servizi basati su ICMP

All'elenco del paragrafo precedente fanno eccezione i servizi ICMP, come il ping che, non essendo un servizio basato su TCP/UPD, va definito a parte nella tab "ICMP Services".

Inserire il nome scelto in corrispondenza di "Service Name" e cliccare su "Create"

| SCALANCE S615 WEB Manageme 🗙                      | +                   |
|---------------------------------------------------|---------------------|
| $\leftarrow \rightarrow C \triangle$ A Non sicuro | https://192.168.1.1 |

#### SIEMENS

#### 192.168.1.1/SCALANCE S615

| Welcome admin   | Internet Control Message Protocol (ICMP) Services                                |  |  |  |  |  |  |
|-----------------|----------------------------------------------------------------------------------|--|--|--|--|--|--|
| Logout          |                                                                                  |  |  |  |  |  |  |
| ▶ Wizards       | General Predefined Dynamic Rules IP Services ICMP Services IP Protocols IP Rules |  |  |  |  |  |  |
| F WIZUIUS       |                                                                                  |  |  |  |  |  |  |
| ►Information    | Service Name: PING                                                               |  |  |  |  |  |  |
| ▶ System        | Select Service Name Protocol Type Code                                           |  |  |  |  |  |  |
| ▶Interfaces     | o entries.                                                                       |  |  |  |  |  |  |
| , mondoos       | Create Delete Refresh                                                            |  |  |  |  |  |  |
| ▶Layer 2        | 43                                                                               |  |  |  |  |  |  |
| ►Layer 3 (IPv4) |                                                                                  |  |  |  |  |  |  |

Definire il tipo di ping (in caso di dubbio lasciare "Any Type") e cliccare "Set Values".

| SCALANCE S615 W                              | VEB Managem∈ × | +                   |
|----------------------------------------------|----------------|---------------------|
| $\leftrightarrow$ $\rightarrow$ $C$ $\Delta$ | A Non sicuro   | https://192.168.1.1 |

#### SIEMENS

#### 192.168.1.1/SCALANCE S615

| Welcome admin   | Internet Control Message Protocol (ICMP) Services |                              |                                 |                |  |
|-----------------|---------------------------------------------------|------------------------------|---------------------------------|----------------|--|
| Logout          | Changes will be saved automatically in t          | 56 seconds.Press 'Write Star | tup Config' to save immediately |                |  |
| Wizards         | General Predefined Dynamic Rules                  | IP Services ICMP Services    | IP Protocols IP Rules           |                |  |
| F WIZUIUS       |                                                   |                              |                                 |                |  |
| Information     | Service Name:                                     |                              |                                 |                |  |
| . Ourstand      | Select Service Nan                                | ne Protocol                  | Туре                            | Code           |  |
| ▶ System        | PING                                              | ICMPv4                       | - Any Type -                    | - Any Code - V |  |
| ▶Interfaces     | 1 entry.                                          |                              | - Any Type -                    | <u> </u>       |  |
| Fintendees      |                                                   |                              | Destination Unreachable (3)     |                |  |
| ▶Layer 2        | Create Delete Set Values Refres                   | h                            | Source Quench (4)               |                |  |
|                 |                                                   |                              | Redirect Message (5)            |                |  |
| ▶Layer 3 (IPv4) |                                                   |                              | Alternate Host Address (6)      |                |  |
|                 |                                                   |                              | Echo Request (8)                |                |  |
| ►Layer 3 (IPv6) |                                                   |                              | Router Solicitation (10)        |                |  |
| - C it -        |                                                   |                              | Time Exceeded (11)              |                |  |
| Security        |                                                   |                              | Parameter Problem (12)          |                |  |
| ▶Users          |                                                   |                              | Timestamp (13)                  |                |  |
| ▶Passwords      |                                                   |                              | Timestamp Reply (14)            |                |  |
| ►AAA            |                                                   |                              | Information Request (15)        |                |  |
|                 |                                                   |                              | Address Mask Request (17)       |                |  |
| ▶Certificates   |                                                   |                              | Address Mask Reply (18)         |                |  |
| Firewall        |                                                   |                              | Traceroute (30)                 |                |  |
| ▶IPsec VPN      |                                                   |                              | Datagram Conversion Error (31)  |                |  |
| ▶OpenVPN        |                                                   |                              | Mobile Host Redirect (32)       | <b>•</b>       |  |

#### Servizi predefiniti su Scalance S/M

Nel tab "Predefined" del menu Firewall è anche possibile attivare dei servizi IP predefiniti. Questi servizi riguardano solamente quelli che possono <u>accedere al device</u> (cioè lo Scalance). Non è quindi necessario utilizzare queste impostazioni per impostare regole di comunicazione fra dispositivi esterni che insistono su subnet diverse e devono comunicare attraverso lo Scalance! Per queste si procede con la tab IPServices, come già precedentemente illustrato.

| SCALANCE                                 | S615 WEB Managen                               | ne × +                      |            |           |            |           |          |        |           |           |     |      |      |             |                 | $\vee$ | -  |
|------------------------------------------|------------------------------------------------|-----------------------------|------------|-----------|------------|-----------|----------|--------|-----------|-----------|-----|------|------|-------------|-----------------|--------|----|
| $\leftarrow \   \rightarrow \   {\tt G}$ | ☆ ▲ Non s                                      | icuro   <del>https:</del> , | //192.168. | 1.1       |            |           |          |        |           |           |     |      |      |             | Q 🖻 ☆           | *      | ≡J |
| SIEMENS                                  | SIEMENS<br>192 168 1 1/SCALANCE S615 01/01/200 |                             |            |           |            |           |          |        |           |           |     |      |      |             |                 |        |    |
| Welcome admin                            | Predefined                                     |                             |            |           |            |           |          |        |           |           |     |      |      |             |                 |        |    |
| ▶Wizards                                 | General Predefined                             | Dynamic Rules               | IP Service | s ICMP Se | ervices IP | Protocols | IP Rules |        |           |           |     |      |      |             |                 |        |    |
| ►Information                             | Allow device sen                               | vices:                      |            |           |            |           |          |        |           |           |     |      |      |             |                 |        |    |
| ▶System                                  | Interface <del>▼</del><br>vlan2 (EXT)          | IP Version<br>IPv4          | All        | HTTP      | HTTPS      | DNS       | SNMP     | Telnet | TCP Event | IPsec VPN | SSH | DHCP | Ping | System Time | Cloud Connector | VRRP   | J  |
| ▶Interfaces                              | vlan2 (EXT)<br>vlan1 (INT)                     | IPv6<br>IPv4                |            |           |            |           |          |        |           |           |     |      |      |             |                 |        | J  |
| ▶Layer 2                                 | vlan1 (INT)<br>SINEMA RC                       | IPv6<br>IPv4                |            |           |            |           |          |        |           |           |     |      |      |             |                 |        |    |
| ►Layer 3 (IPv4)                          | ppp2                                           | IPv4                        |            |           |            |           |          |        |           |           |     |      |      |             |                 |        |    |
| +Layer 3 (IPv6)<br>▼Security             | ppp2<br>Set Values Refr                        | IPv6<br>esh                 |            |           |            |           |          |        |           |           |     |      |      |             |                 |        |    |

Di default la maggior parte dei servizi può lavorare sulla rete interna (VLAN 1) mentre il device è inaccessibile dall'esterno (VLAN 2 o interfaccia mobile USBO).

#### Configurazione automatica del firewall da Sinema RC

In caso dell'utilizzo del Sinema Remote Connect, non è necessario effettuare alcuna configurazione del firewall. Al default è attivato l'auto-firewall.

| SCALANCE                           | S615 WEB Manageme × +                                                                                                    |                              |
|------------------------------------|----------------------------------------------------------------------------------------------------|------------------------------|
| $\leftarrow \   \rightarrow \   G$ | ▲ Non sicuro   http://www.sicuro   http://www.sicuro   http://wwwwwwwwwwwwwwwwwwwwwww.sicuro   http://www.sicuro   http://wwwwwwwwwwwwww.sicuro   http://www.sicuro   http://www.sicur | <del>ps</del> ://192.168.1.1 |
| SIEMENS                            | 192.168.1.1/SC                                                                                                    | ALANCE S615                  |
| Welcome admin                      | SINEMA Remote Conne                                                                                                    | ct (SINEMA RC)               |
| ₩izards                            |                                                                                                    | Enable SINEMA RC             |
| Information                        |                                                                                                    | Server Settings              |
| ▼System                            | SINEMA RC Address:                                                                                                    |                              |
| ▶Configuration                     | SINEMA RC Port.                                                                                                    | 443                          |
| ▶General                           |                                                                                                    |                              |
| ▶Restart                           |                                                                                                    | Server Verification          |
| ▶Load&Save                         | Verification Type:                                                                                                    | Fingerprint ~                |
| ▶Events                            | Fingerprint:                                                                                                    |                              |
| ►SMTP Client                       | CA Certificate:                                                                                                    | - ~                          |
| ►SNMP                              |                                                                                                    |                              |
| ▶System Time                       |                                                                                                    | Device Credentials           |
| ♦Auto Logout                       | Device ID:                                                                                                    | 0                            |
| ▶Button                            | Device Password:                                                                                                    |                              |
| ▶Syslog Client                     | Device Password Confirmation:                                                                                                    |                              |
| Fault<br>Monitoring                | _                                                                                                    | Optional Settings            |
| ▶PLUG                              |                                                                                                    | Auto Firewall/NAT Rules      |
| ▶Ping                              | Type of connection:                                                                                                    | Auto 🗸                       |
| ►DCP Discovery                     | Use Proxy:                                                                                                    | none ~                       |
| ▶DNS                               | Autoenrollment Interval [min]:                                                                                                    | 60                           |
| DHCPv4                             | Timeout[min]:                                                                                                    | 0                            |
| CRSP / SRS                         |                                                                                                    |                              |
| . onor rono                        |                                                                                                    |                              |

Questo significa che **le regole di firewall, che permettono il passaggio di dati dalla VPN Sinema Remote Connect alle reti configurate sul Sinema Remote Connect Server, sono automaticamente inserite** (così come le regole di NAT). **N.B.:** se si vuole filtrare i dati che dalla VPN passano verso le macchine, è necessario disabilitare questa spunta e inserire le regole a mano come riportato nella restante parte della guida.

| SCALANCE S615 WEB Manageme × +           |                                                                                  |  |  |  |  |  |  |  |  |  |
|------------------------------------------|----------------------------------------------------------------------------------|--|--|--|--|--|--|--|--|--|
| $\leftarrow \   \rightarrow \   {\tt G}$ | ▲ Non sicuro   https://192.168.1.1                                               |  |  |  |  |  |  |  |  |  |
| SIEMENS<br>192.168.1.1/SCALANCE S615     |                                                                                  |  |  |  |  |  |  |  |  |  |
| Welcome admin                            | Internet Protocol (IP) Rules                                                     |  |  |  |  |  |  |  |  |  |
| Logout                                   |                                                                                  |  |  |  |  |  |  |  |  |  |
| ▶Wizards                                 | General Predefined Dynamic Rules IP Services ICMP Services IP Protocols IP Rules |  |  |  |  |  |  |  |  |  |
| ►Information                             | IP Version: IPv4 🗸                                                               |  |  |  |  |  |  |  |  |  |
| ▶System                                  | Rule Set:<br>✓ show all                                                          |  |  |  |  |  |  |  |  |  |
| ▶Interfaces                              | Select Protocol Action From To Source                                            |  |  |  |  |  |  |  |  |  |
| ▶Layer 2                                 | □ IPV4 Accept V SINEMARC V   vian1 (INT) V 0.0.000                               |  |  |  |  |  |  |  |  |  |
| ►Layer 3 (IPv4)                          | 1 entry.                                                                         |  |  |  |  |  |  |  |  |  |
| ▶Layer 3 (IPv6)                          | Create Delete Set Values Refresh                                                 |  |  |  |  |  |  |  |  |  |

#### Configurazione automatica del firewall per regole di NAT

Anche configurando regole di NAT, dalla versione firmware 6.1, è possibile configurare automaticamente le corrispondenti regole di firewall in caso di uso della modalità Netmap (non in NAPT o Source NAT): Basta infatti inserire le regole di NAT e selezionare la **spunta "Auto Firewall Rule"** 

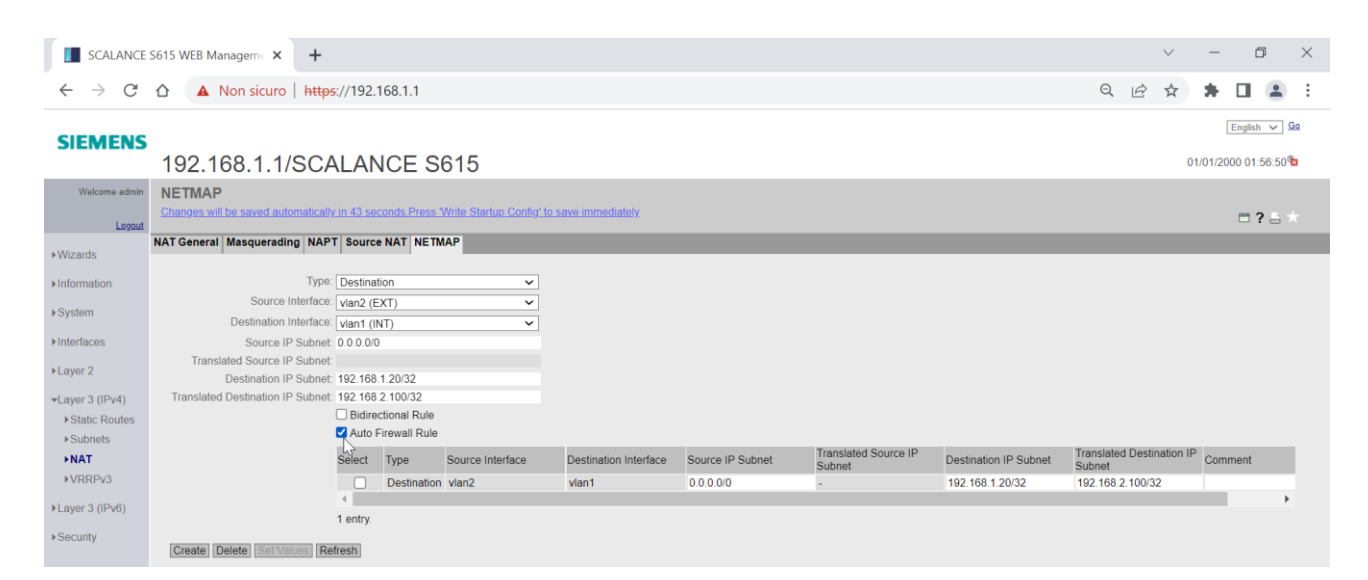

Andando sulla pagina del firewall è infatti possibile osservare che è stata inserita la regola coerente

| SCALANCE                          | S615 WEB Manageme 🗙          | +                               |                                   |                               |                     |             | ~ -            | - 0 ×          |
|-----------------------------------|------------------------------|---------------------------------|-----------------------------------|-------------------------------|---------------------|-------------|----------------|----------------|
| $\leftrightarrow$ $\rightarrow$ G | ▲ Non sicuro                 | https://192.168.1.1             |                                   |                               |                     | Q           | . @ ☆ <b>*</b> | - 🖬 😩 E        |
| SIEMENS                           |                              |                                 |                                   |                               |                     |             |                |                |
|                                   | 192.168.1.1/S                | CALANCE S6                      | 15                                |                               |                     |             | 01/01          | 2000 01:57:23  |
| Welcome admin                     | Internet Protocol (IP)       | Rules                           |                                   |                               |                     |             |                |                |
| Logout                            | Changes will be saved automa | atically in 59 seconds.Press 'W | rite Startup Config' to save imme | adiately.                     |                     |             |                | 🖿 <b>?</b> 🗄 🗡 |
| ▶Wizards                          | General Predefined Dynami    | ic Rules IP Services ICMP S     | ervices IP Protocols IP Rule      | S                             |                     |             |                |                |
| ▶Information                      | IP Version: IPv4 🗸           |                                 |                                   |                               |                     |             |                |                |
| ▶Svstem                           | Rule Set:                    | ~                               |                                   |                               |                     |             |                |                |
| Nintorfacos                       | Soloct Protoco               | al Action From                  | То                                | Source (Bange)                | Doctination (Pango) | Service Log | Procodonco     | Assign to      |
| <ul> <li>Layer 2</li> </ul>       | IPv4                         | Accept Vlan2                    | (EXT) Vlan1 (INT) V               | <ul> <li>0.0.0.0/0</li> </ul> | 192.168.2.100/32    | all v none  | ✓ 0            | Assign to 7    |
| ►Layer 3 (IPv4)                   | 1 entry.                     |                                 |                                   |                               |                     |             |                |                |
| ▶Layer 3 (IPv6)                   | Create Delete Set Value      | s Refresh                       |                                   |                               |                     |             |                |                |
| -Security                         | 5                            |                                 |                                   |                               |                     |             |                |                |

Tale regola è solo parzialmente modificabile (è possibile restringere gli IP sorgenti e cambiare i servizi) e non cancellabile in quanto legata alla regola di NAT. Di conseguenza per cancellare la regola di firewall occorre cancellare la corrispondente regola di NAT. Con riserva di modifiche e salvo errori.

Il presente documento contiene solo descrizioni generali o informazioni su caratteristiche non sempre applicabili, nella forma descritta, al caso concreto o che possono cambiare a seguito di un ulteriore sviluppo dei prodotti. Le caratteristiche desiderate sono vincolanti solo se espressamente concordate all'atto di stipula del contratto.

Tutte le denominazioni dei prodotti possono essere marchi oppure denominazioni di prodotti della Siemens AG o di altre ditte fornitrici, il cui utilizzo da parte di terzi per propri scopi può violare il diritto dei proprietari.